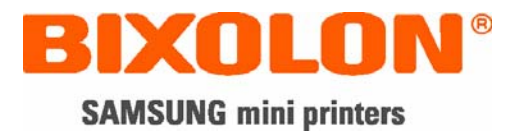

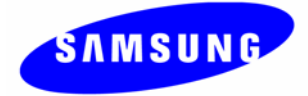

# User's Manual STP-103

## Thermal Printer Rev. 1.02

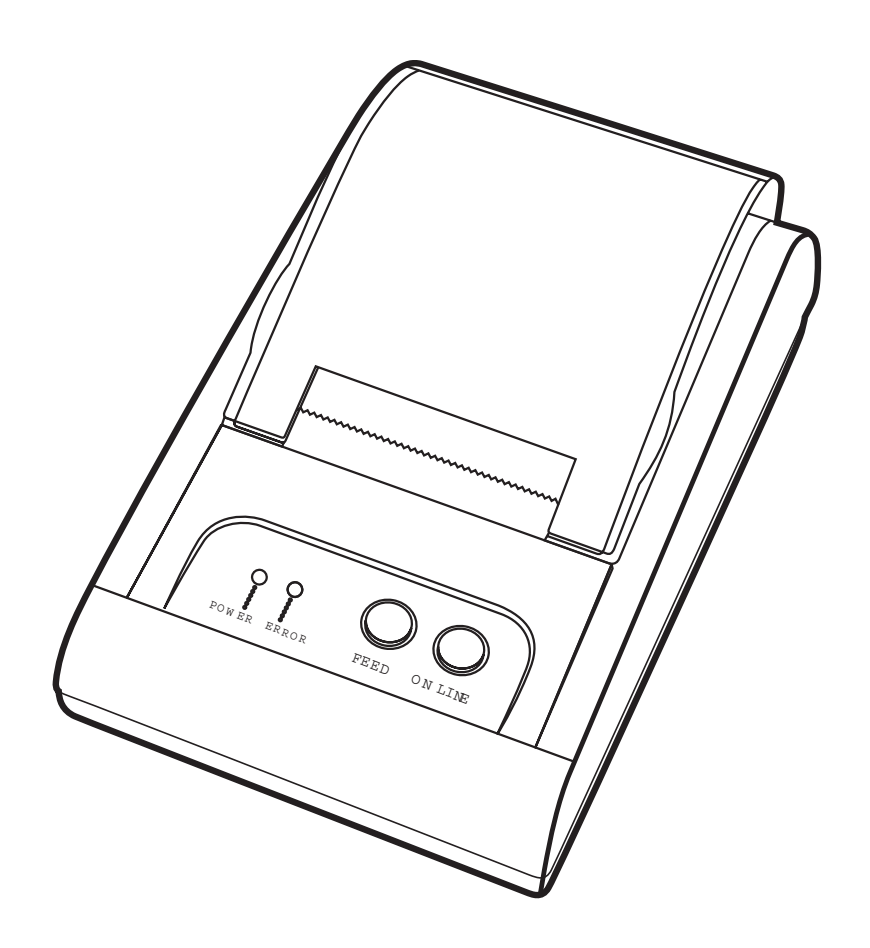

http://www.samsungminiprinters.com

## Safety Precautions

In using the present appliance, please keep the following safety regulations in order to prevent any hazard or material damage.

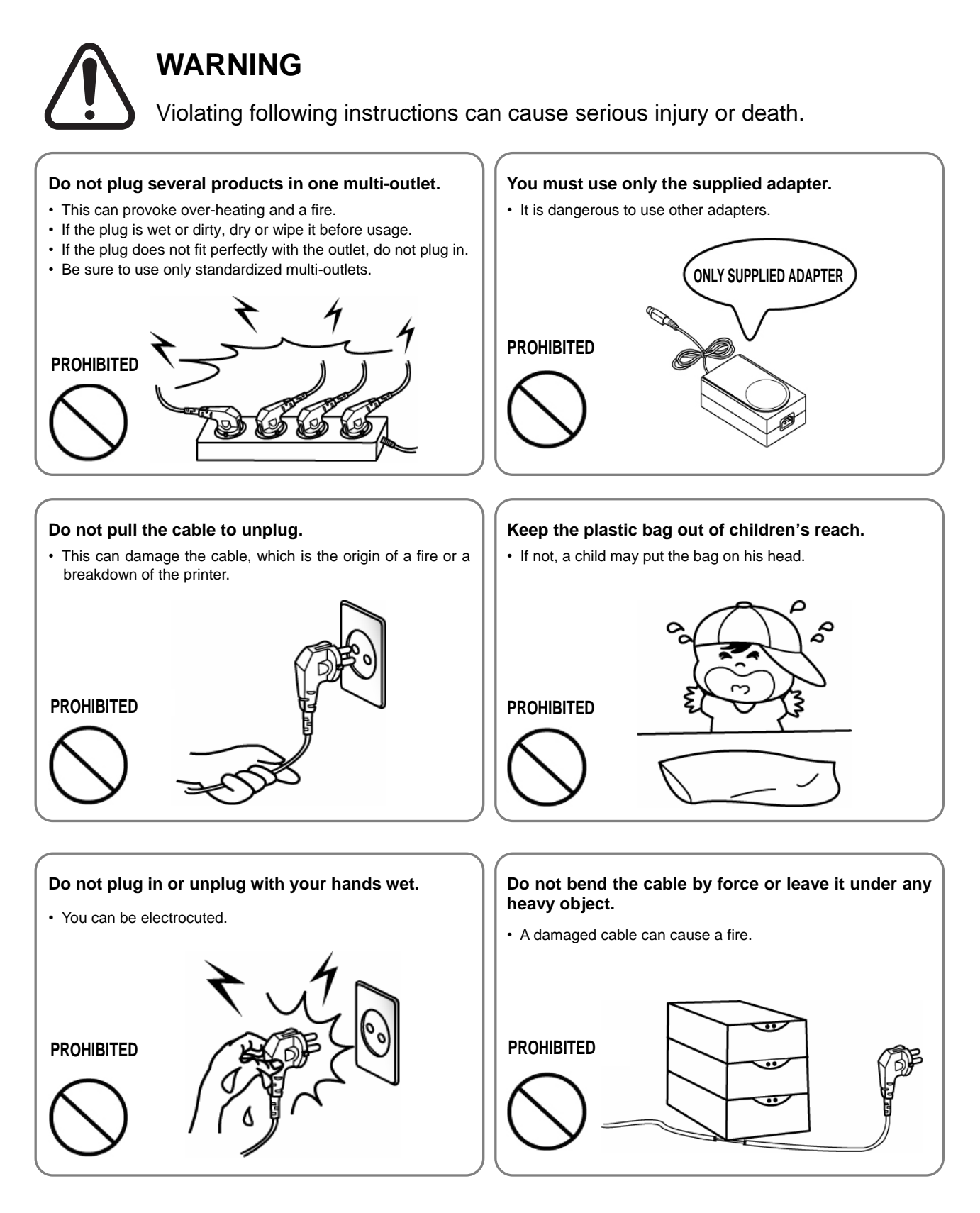

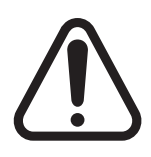

## CAUTION

Violating following instructions can cause slight wound or damage the appliance.

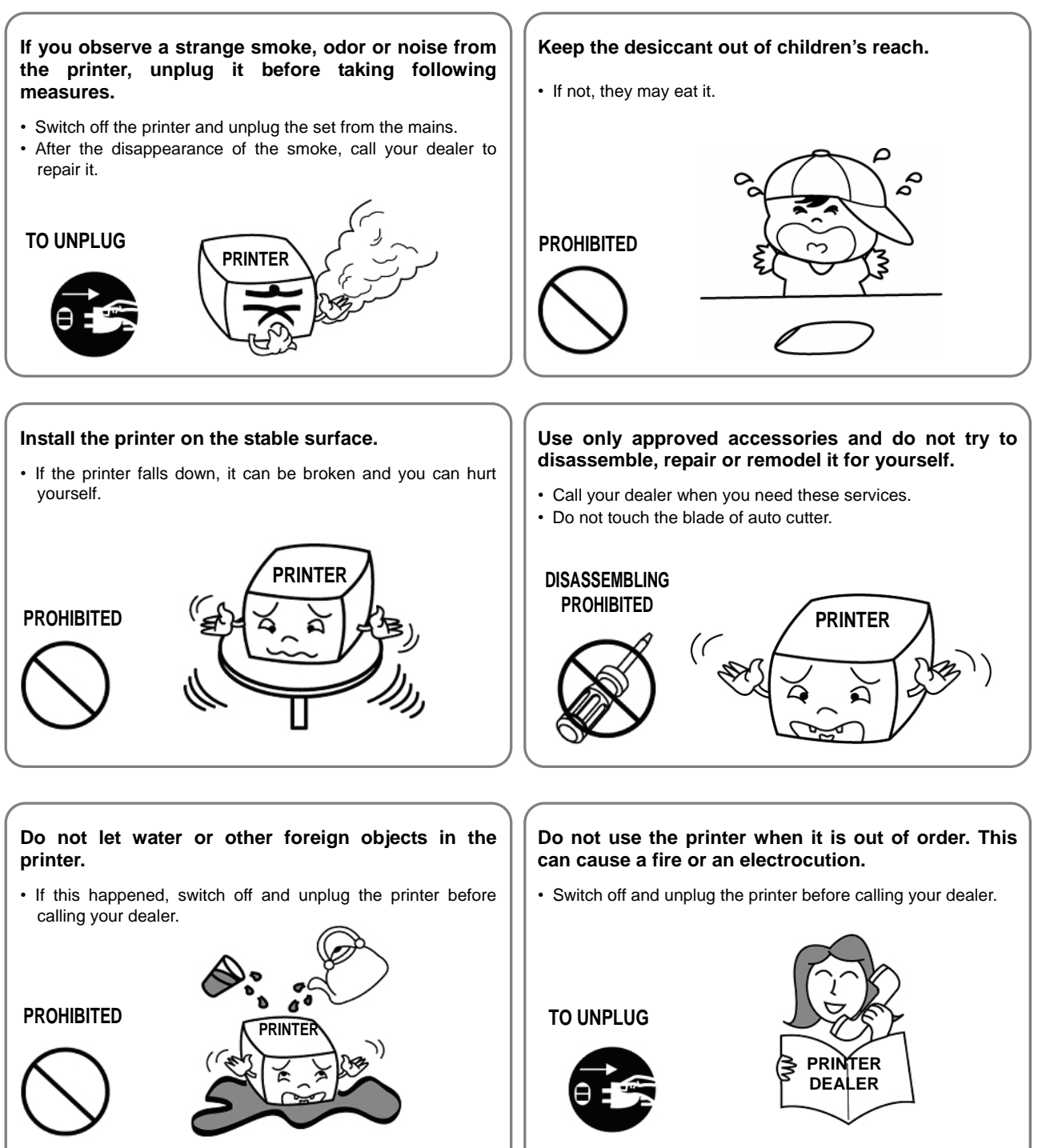

## Warning - U.S.A

This equipment has been tasted and found to comply with the limits for a Class A digital device, pursuant to Part 15 of the FCC Rules. These limits are designed to provide reasonable protection against harmful interference when the equipment is operated in a commercial environment. This equipment generates, uses, and can radiate radio frequency energy and, if not installed and uses in accordance with the instruction manual, may cause harmful interference to radio communications. Operation of this equipment in a residential area is likely to cause harmful interference in which case the user will be required to correct the interference at his own expense.

This equipment has been tasted and found to comply with the limits for a Class B digital device, pursuant to Part 15 of the FCC Rules. These limits are designed to provide reasonable protection against harmful interference in a residential installation. This equipment generates, uses and can radiate radio frequency energy and, if not installed and used in accordance with the instructions, may cause harmful interference to radio communications. However, there is no guarantee that interference will not occur in a particular installation. If this equipment does cause harmful interference to radio or television reception, which can be determined by turning the equipment off and on, the user is encouraged to try to correct the interference by one or more of the following measures:

- Reorient or relocate the receiving antenna.
- Increase the separation between the equipment and receiver.
- Connect the equipment into an outlet on a circuit different from that to which the receiver is connected.
- Consult the dealer or an experienced radio/TV technician for help.

## Notice - Canada

This Apparatus complies with class "A" limits for radio interference as specified in the Canadian department of communications radio interference regulations.

## Waste Electrical and Electric Equipment (WEEE)

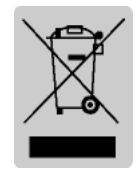

This marking shown on the product or its literature, indicates that is should not be disposed with other household wastes at the end of its working life, To prevent possible harm to the environment or human health from uncontrolled waste disposal, please separate this from other types of wastes and recycle it responsibly to promote the sustainable reuse of material resources. Household users should contact either the retailer where they purchased this product, or

their local government office, for details of where and how they can take this item for environmentally safe recycling. Business users should contact their supplier and check the terms and conditions of the purchase contract. This product should not be mixed with other commercial wastes for disposal.

## Label Material : PET

## Introduction

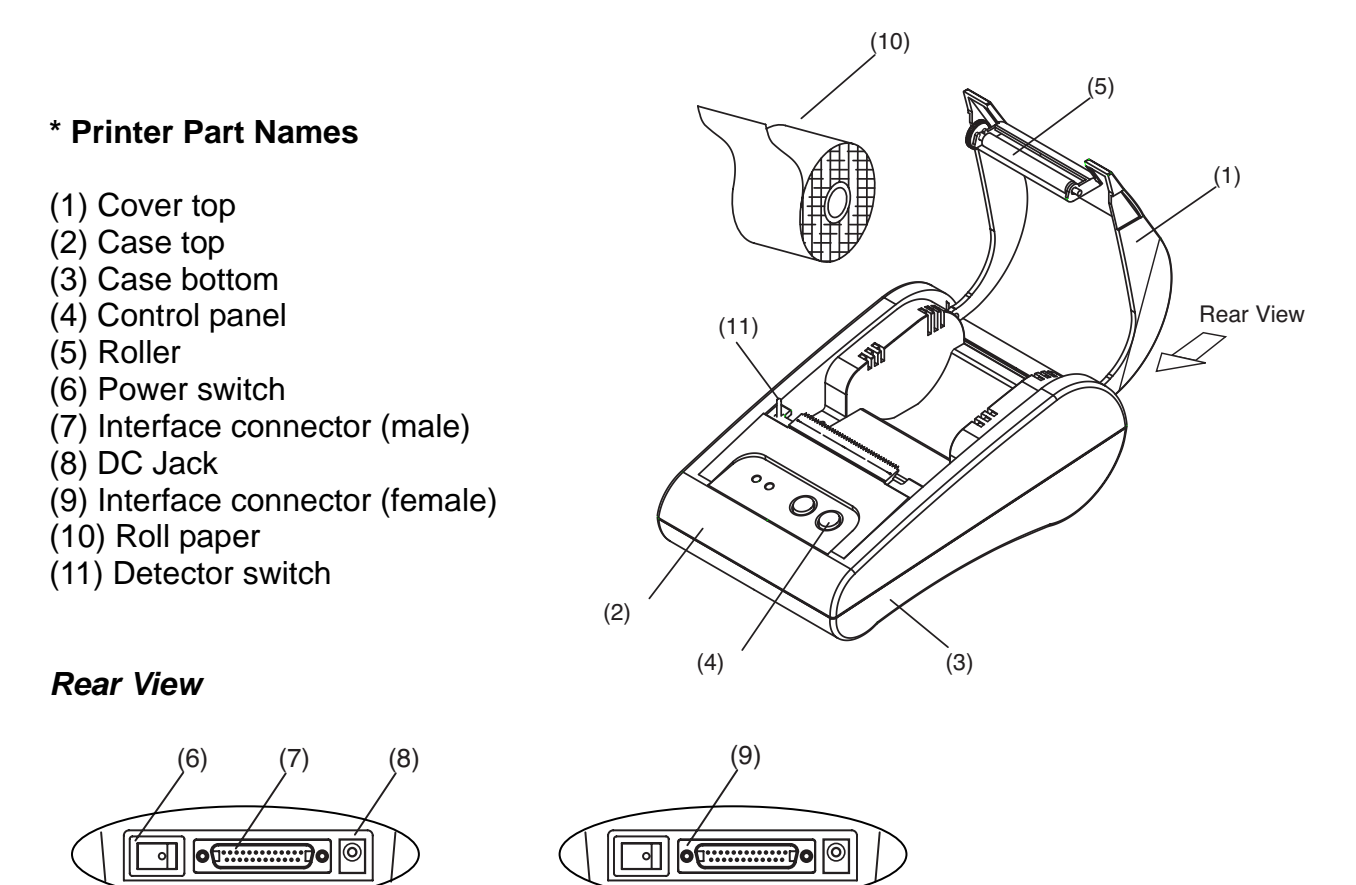

The STP-103 and STP-103P Roll Printer are designed for use with electronic instruments such as system ECR, POS, banking equipment peripheral equipment, etc. The main features of the printer are as follows:

**STP-103P** 

1. High speed printing.

**STP-103** 

- 2. Low noise thermal printing.
- 3. RS-232 serial interface (STP-103), Parallel interface (STP-103P).
- 4. The data buffer allows the unit to receive print data even during printing.
- 5. Different print densities can be selected by DIP switches.

Please be sure to read the instruction in this manual carefully before using your new STP-103 and STP-103P.

#### **※ NOTE**

The socket-outlet shall be near the equipment and it shall be easy accessible.

#### **\*** All specifications are subjected to change without notice.

#### Rev. 1.02

## ■ Table of Contents

| 1. Setting Up the Printer                                  | 7           |
|------------------------------------------------------------|-------------|
| 1-1 Unpacking<br>1-2 Locating the Printer<br>1-3 Functions | 7<br>7<br>8 |
| 2. Connecting the cables                                   | 9           |
| 2-1 Connecting the AC adapter to the printer               | 9           |
| 2-2 Connecting the printer to your Computer                | 10          |
| 2-2-1 STP-103 Serial Interface                             | 11          |
| 2-2-2 STP-103 Parallel Interface                           | 11          |
| 2-2-3 STP-103DK Serial Interface (Option)                  | 12          |
| 2-2-4 STP-103DK Parallel Interface (Option)                | 13          |
| 3. Setting the Dip Switches                                | 14          |
| 4. Roll Paper Installation                                 | 15          |
| 5. Self Test                                               | 16          |
| 6. Hexadecimal Dumping                                     | 17          |
| 7. Specification                                           |             |

## 1. Setting Up the Printer

#### 1-1 Unpacking

The items illustrated below are included with your printer. If any items are damaged or missing, please contact your dealer for assistance.

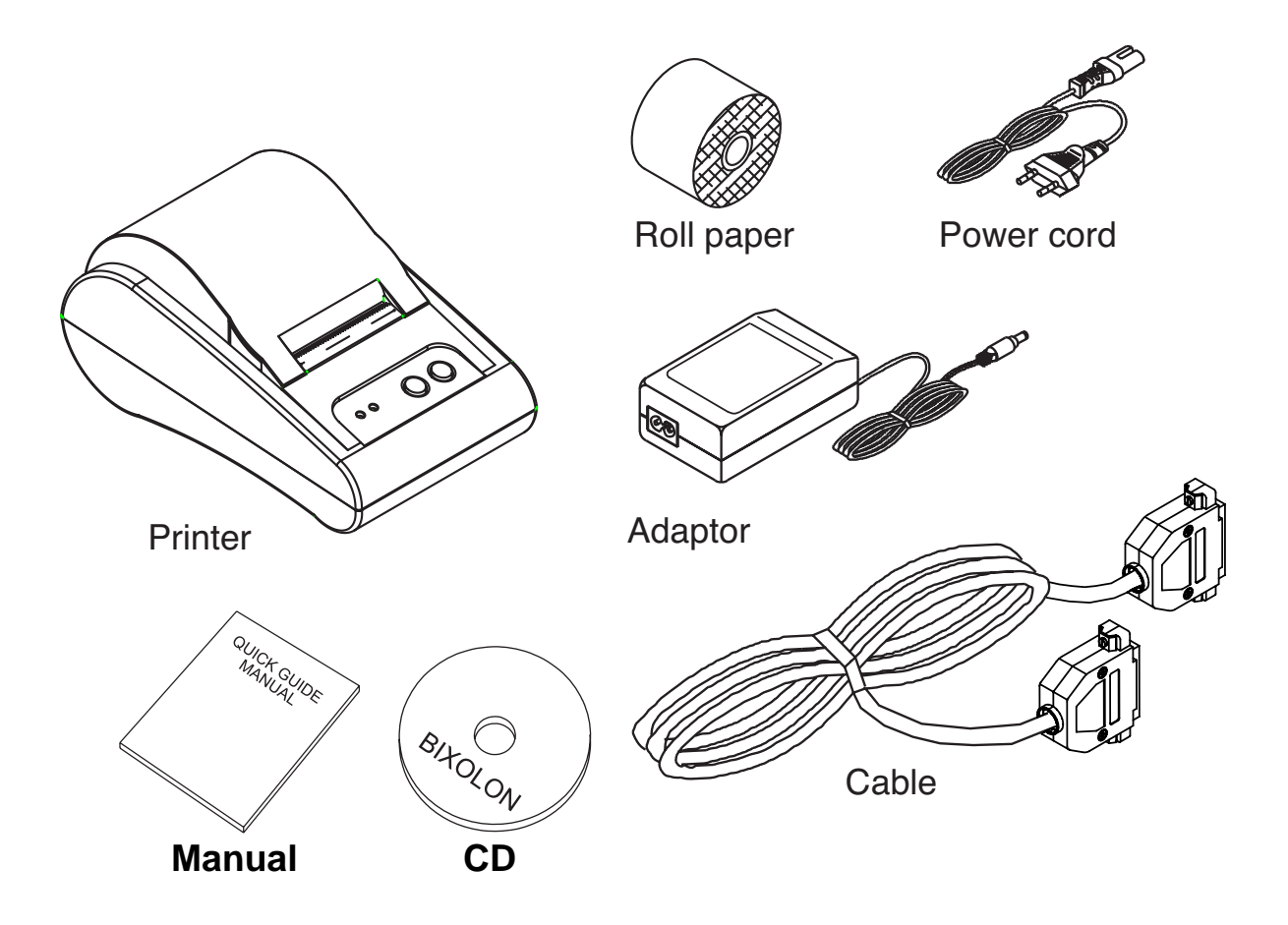

#### **1-2 Locating the Printer**

Avoid location in direct sunlight or excessive heat. Avoid or storing the printer in the place subject to excessive moisture. Do not use or store, horizontal surface for the printer.

Avoid places subject to intense vibration or shock.

Make sure that there is enough space around the printer so that it can be used easily.

#### 1-3 Functions

The control panel has two buttons and two lights

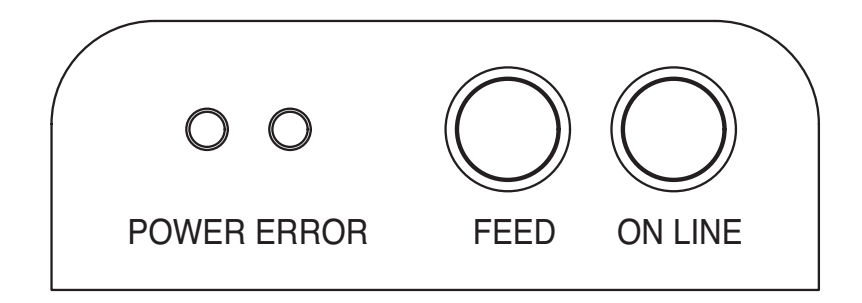

#### Buttons

The control panel buttons perform paper feeding and on line function.

#### ON LINE

Press the ON LINE button to ready to receive data from the computer.

#### FEED

Press the FEED button once to advance paper one line. You can also press the FEED button continuously to feed paper continuously. Feed button is valid when ON LINE button is off.

#### **Indicator Lights**

The control panel lights provide information on printer conditions.

#### **POWER** (green)

The POWER light is on when the printer power is on.

#### ERROR (red)

The error LED blinks fast when paper is out. The error LED blinks when the Near End Sensor triggered.

## 2. Connecting the cables

#### 2-1 Connecting the AC adapter to the printer

When the printer is used, use the optional AC adapter.

#### **\* WARNING**

Using an incorrect power supply may cause fire or electrical.

#### **\* CAUTION**

When connecting or disconnecting the power supply from the printer, make sure that the power supply is not plugged into an electrical outlet ; otherwise you may damage the power supply or the printer

- 2-1-1 Make sure that the printer's power switch is turned off, and that the power supply's power cord is unplugged from the electrical outlet.
- 2-1-2 Check the label on the power supply to make sure that the required voltage matches that of your electrical outlet.
- 2-1-3 Plug the power supply's DC cable connector into the printer's power connector as shown below.

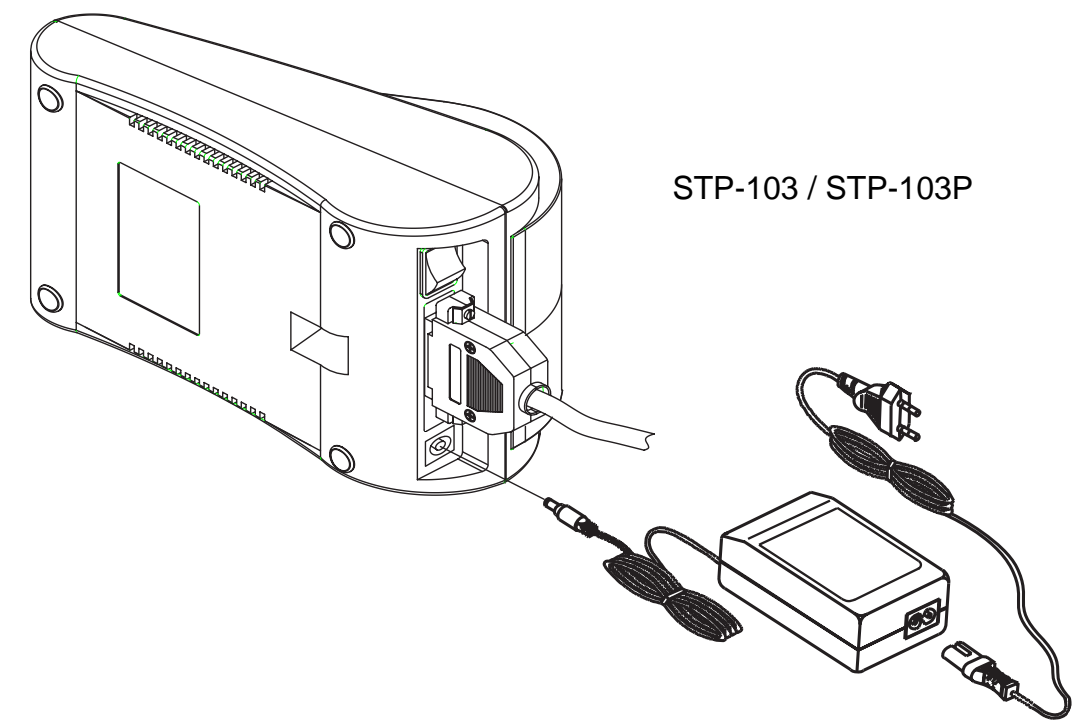

2-1-4 Plug the AC adapter's power cord into an electrical outlet.

#### **\* NOTE**

To remove the DC cable connector grasp the connector at the arrow and pull it straight out. Make sure that the main unit's power cord is unplugged before you disconnect the DC cable connector

#### 2-2 Connecting the printer to your Computer

You need an appropriate serial or parallel interface cable to connect your computer to the printer's built-in interface.

- Make sure that both the printer and computer are turned off : then plug the cable connector securely into the printer's interface connector.
- Tighten the screws on both sides of the cable connector.
- Plug the other end of the cable into the computer.

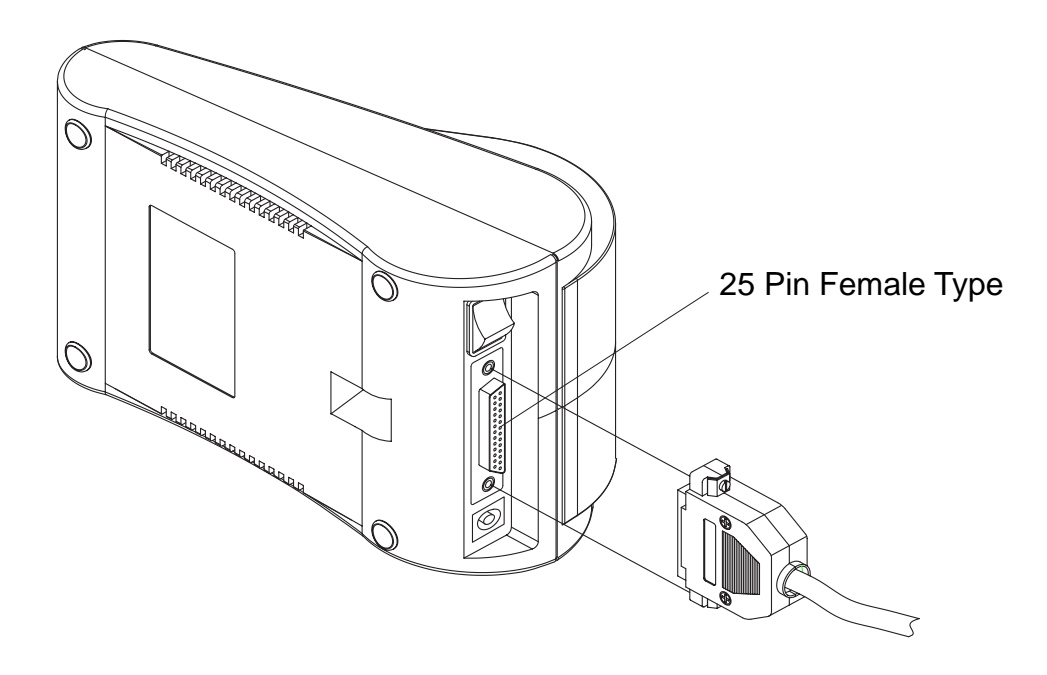

#### 2-2-1 STP-103 Serial Interface

| PRINTER      |         |  |  |  |  |  |
|--------------|---------|--|--|--|--|--|
| 20           | TXD (O) |  |  |  |  |  |
| 19           | RXD (I) |  |  |  |  |  |
| 21           | CTS (I) |  |  |  |  |  |
| 22~25        | GND     |  |  |  |  |  |
| 18           | RTS (O) |  |  |  |  |  |
| FGND         |         |  |  |  |  |  |
| 25 PINE MALE |         |  |  |  |  |  |

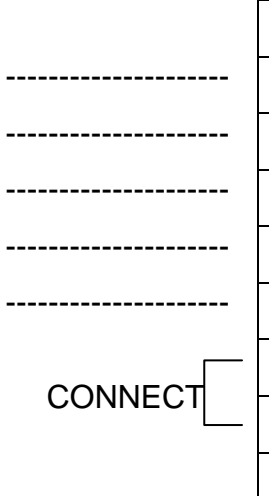

|   | ŀ             | HOST    |  |  |  |  |  |  |  |
|---|---------------|---------|--|--|--|--|--|--|--|
| - | 2             | RXD (I) |  |  |  |  |  |  |  |
| - | 3             | TXD (O) |  |  |  |  |  |  |  |
| - | 7             | RTS (O) |  |  |  |  |  |  |  |
| - | 5             | GND     |  |  |  |  |  |  |  |
| - | 8             | CTS (I) |  |  |  |  |  |  |  |
| _ | 4             | DTR (O) |  |  |  |  |  |  |  |
| _ | 6             | DSR (I) |  |  |  |  |  |  |  |
|   | FGND          |         |  |  |  |  |  |  |  |
|   | 9 PINE FEMALE |         |  |  |  |  |  |  |  |

#### 2-2-2 STP-103 Parallel Interface

| PRINTER      |               |  |  |  |  |
|--------------|---------------|--|--|--|--|
| 1            | /STROBE (I/O) |  |  |  |  |
| 2            | DATA0 (I/O)   |  |  |  |  |
| 3            | DATA1 (I/O)   |  |  |  |  |
| 4            | DATA2 (I/O)   |  |  |  |  |
| 5            | DATA3 (I/O)   |  |  |  |  |
| 6            | DATA4 (I/O)   |  |  |  |  |
| 7            | DATA5 (I/O)   |  |  |  |  |
| 8            | DATA6 (I/O)   |  |  |  |  |
| 9            | DATA7 (I/O)   |  |  |  |  |
| 10           | /ACK (I)      |  |  |  |  |
| 11           | BUSY (I)      |  |  |  |  |
| 12           | PE (I)        |  |  |  |  |
| 13           | SLCT          |  |  |  |  |
| 15           | /ERROR (I)    |  |  |  |  |
| 16~21        | N.C           |  |  |  |  |
| 22~25        | GND           |  |  |  |  |
| FGND         |               |  |  |  |  |
| 25 PINE MALE |               |  |  |  |  |

| HOST         |               |  |  |  |  |  |
|--------------|---------------|--|--|--|--|--|
| 1            | /STROBE (I/O) |  |  |  |  |  |
| 2            | DATA0 (I/O)   |  |  |  |  |  |
| 3            | DATA1 (I/O)   |  |  |  |  |  |
| 4            | DATA2 (I/O)   |  |  |  |  |  |
| 5            | DATA3 (I/O)   |  |  |  |  |  |
| 6            | DATA4 (I/O)   |  |  |  |  |  |
| 7            | DATA5 (I/O)   |  |  |  |  |  |
| 8            | DATA6 (I/O)   |  |  |  |  |  |
| 9            | DATA7 (I/O)   |  |  |  |  |  |
| 10           | /ACK (I)      |  |  |  |  |  |
| 11           | BUSY (I)      |  |  |  |  |  |
| 12           | PE (I)        |  |  |  |  |  |
| 13           | SLCT          |  |  |  |  |  |
| 15           | /ERROR (I)    |  |  |  |  |  |
| 16           | /INIT (O)     |  |  |  |  |  |
| 18~25        | GND           |  |  |  |  |  |
| FGND         |               |  |  |  |  |  |
| 25 PINE MALE |               |  |  |  |  |  |

## STP-103

| PRINTER |       |         |           |           |        |   | F       | IOST    |
|---------|-------|---------|-----------|-----------|--------|---|---------|---------|
|         | 19    | RXD (I) |           |           |        | 3 | TXD (O) |         |
|         | 20    | TXD (O) |           |           |        |   | 2       | RXD (I) |
|         | 18    | RTS (O) |           |           |        |   | 8       | CTS (I) |
|         | 21    | CTS (I) |           |           |        |   | 7       | RTS (O) |
|         |       | I       |           |           |        |   | 4       | DTR (O) |
|         |       |         |           |           | CONNEC |   | 6       | DSR (I) |
|         | F     | GND     |           |           |        |   | F       | GND     |
|         | 22~25 | SG      |           |           |        |   | 5       | SG      |
|         |       |         |           |           |        |   | 9 PINE  | FEMALE  |
|         |       |         |           |           |        |   |         |         |
|         |       |         | * RJ11 6P |           |        |   |         |         |
|         | 22    | SG      | 1 GND     |           |        |   | _       | 6       |
|         | 14    | SOL1    |           | 2         | SOL1   |   |         |         |
|         | 16    | COMPS/W |           | 3 COMPS/W |        |   |         | 0       |
|         | 17    | SLCT    |           | 4         | SLCT   |   |         |         |
|         |       |         | 5 NC      |           |        |   |         | 0       |
|         | 22    | SG      |           | 6         | GND    |   |         | 1       |
|         | 25 PI | NE MALE |           |           |        |   |         |         |
|         |       |         |           |           |        |   |         |         |

### 2-2-3 STP-103DK Serial Interface (Option)

## STP-103

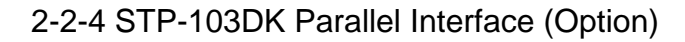

|       | PRINTER       | ] |          |          |    |  |  |
|-------|---------------|---|----------|----------|----|--|--|
| 1     | /STROBE (I/O) |   |          |          |    |  |  |
| 2     | DATA0 (I/O)   |   |          |          |    |  |  |
| 3     | DATA1 (I/O)   |   |          |          |    |  |  |
| 4     | DATA2 (I/O)   |   |          |          |    |  |  |
| 5     | DATA3 (I/O)   |   |          |          |    |  |  |
| 6     | DATA4 (I/O)   | 1 |          |          |    |  |  |
| 7     | DATA5 (I/O)   |   |          |          |    |  |  |
| 8     | DATA6 (I/O)   |   |          |          |    |  |  |
| 9     | DATA7 (I/O)   | - |          |          |    |  |  |
| 10    | /ACK (I)      |   |          |          |    |  |  |
| 11    | BUSY (I)      |   |          |          |    |  |  |
| 12    | PE (I)        | - |          |          |    |  |  |
| 13    | SLCT          | - |          |          |    |  |  |
| 15    | /ERROR (I)    | - |          |          |    |  |  |
|       |               |   |          |          |    |  |  |
| 22~25 | GND           | - |          |          | 1  |  |  |
|       | FGND          |   |          |          |    |  |  |
|       |               | - |          |          |    |  |  |
|       |               |   |          |          |    |  |  |
|       |               |   | *        | RJ11 6P  |    |  |  |
| 22    | SG            |   | 1        | GND      |    |  |  |
| 14    | SOL1          |   | 2        | SOL1     |    |  |  |
| 16    | COMPS/W       |   | 3        | COMPS    | /W |  |  |
| 17    | SLCT          |   | 4        | SLCT     |    |  |  |
|       |               | - | 5        | NC       |    |  |  |
| 22    | SG            |   | 6        | GND      |    |  |  |
| 25    | PINE MALE     | 1 | <u> </u> | <u> </u> |    |  |  |

| HOST         |               |  |  |  |  |
|--------------|---------------|--|--|--|--|
| 1            | /STROBE (I/O) |  |  |  |  |
| 2            | DATA0 (I/O)   |  |  |  |  |
| 3            | DATA1 (I/O)   |  |  |  |  |
| 4            | DATA2 (I/O)   |  |  |  |  |
| 5            | DATA3 (I/O)   |  |  |  |  |
| 6            | DATA4 (I/O)   |  |  |  |  |
| 7            | DATA5 (I/O)   |  |  |  |  |
| 8            | DATA6 (I/O)   |  |  |  |  |
| 9            | DATA7 (I/O)   |  |  |  |  |
| 10           | /ACK (I)      |  |  |  |  |
| 11           | BUSY (I)      |  |  |  |  |
| 12           | PE (I)        |  |  |  |  |
| 13           | SLCT          |  |  |  |  |
| 15           | /ERROR (I)    |  |  |  |  |
| 16           | /INIT (O)     |  |  |  |  |
| 18~25        | GND           |  |  |  |  |
| FGND         |               |  |  |  |  |
| 25 PINE MALE |               |  |  |  |  |
|              |               |  |  |  |  |

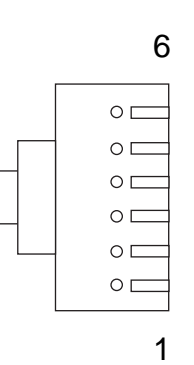

## 3. Setting the Dip Switches

#### **\* CAUTION**

Turn off the printer while setting the DIP switch to prevent an electrical short, which can damage the printer.

You can change your interface and printer density settings by changing the DIP switch setting.

- 3-1 Make sure the printer is turned off.
- 3-2 There are a switch. Notice that ON is marked on each set of switches. Use tweezers or another narrow tool to move the switches.

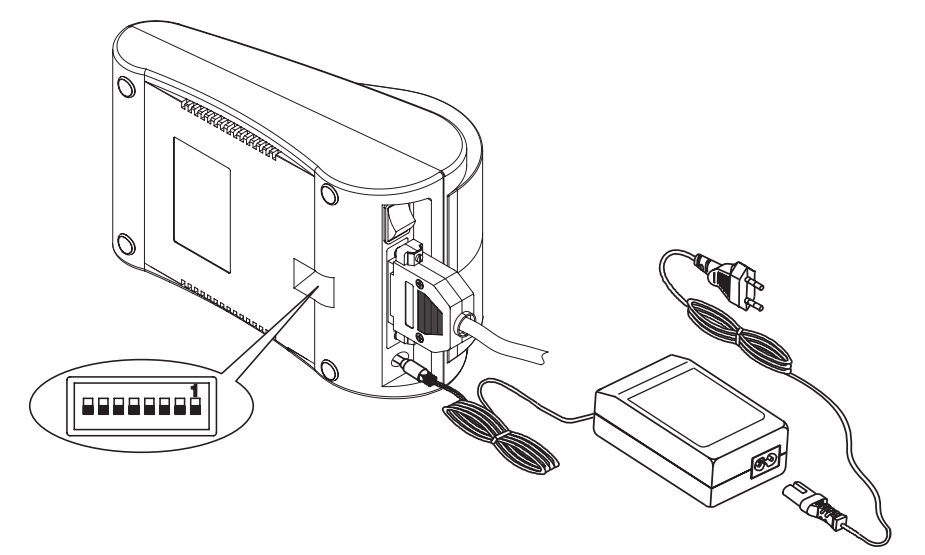

3-3 Use the following tables to set the DIP switches.

| PDC      |                       | CIW      | 1          | CIV.      | n        |     | S       | 2010     | Default |              |  |
|----------|-----------------------|----------|------------|-----------|----------|-----|---------|----------|---------|--------------|--|
| DP3 3W1  |                       | ]        | 300        | Z         |          | 3   | 0003    | Delault  |         |              |  |
| 2        | 400 bps               |          | On         |           | Off      |     |         | Off      |         |              |  |
| 4        | 800 bps               |          | Off        |           | Or       | า ( |         | Off      |         |              |  |
| 9        | 600 bps               |          | Off        |           | Off      |     |         | On       |         |              |  |
| 19       | 9200 bps              |          | On         |           | Off      |     |         | On       |         | 9600         |  |
| 38       | 3400 bps              |          | On         |           | Or       | า   |         | (        | Off     |              |  |
| 57       | ,<br>600 bps          |          | Off        |           | Or       | า   |         | (        | On      |              |  |
| 11       | 5200 bps              | 6        | On         |           | Or       | า   |         | (        | On      |              |  |
|          |                       |          |            |           |          |     |         |          |         |              |  |
| SW       |                       | Functior | l          | (         | On       |     | Of      | Off      |         | Default      |  |
| SW4      |                       | Density  |            | Dark Norr |          | mal |         | Normal   |         |              |  |
| SW5      | Ha                    | andshak  | ing        | Xor       | n/Xoff   | RT  | rs/     | CTS      | RTS/C   | TS (DTR/DSR) |  |
| SW8      | SW8 Firmware Download |          | Download P |           | Printing |     |         | Printing |         |              |  |
|          | -                     |          |            |           |          |     |         |          |         |              |  |
| SW7      |                       |          |            |           |          | SN  | V6      |          |         | Default      |  |
| Language |                       |          | CPL        |           |          |     | Delault |          |         |              |  |
| 0n 5n    |                       | alliala  |            | On        |          | 24  |         | 4        |         |              |  |
|          |                       |          | giisti     |           | Off      |     | 32      |          | 2       | English      |  |
| 0        | ¢                     | Ka       | roop       |           | On       |     | Johap   |          | ap      | 32CPL        |  |
| On       |                       | Korean   |            |           | Off      |     | Wansung |          | sung    |              |  |

## 4. Roll Paper Installation

Use a paper roll that matches the specifications.

#### **\* NOTE**

The printer must be turned off before installing the paper roll.

4-1 Open the printer cover and remove the used paper roll core if there is one.

4-2 Insert the paper roll as shown below.

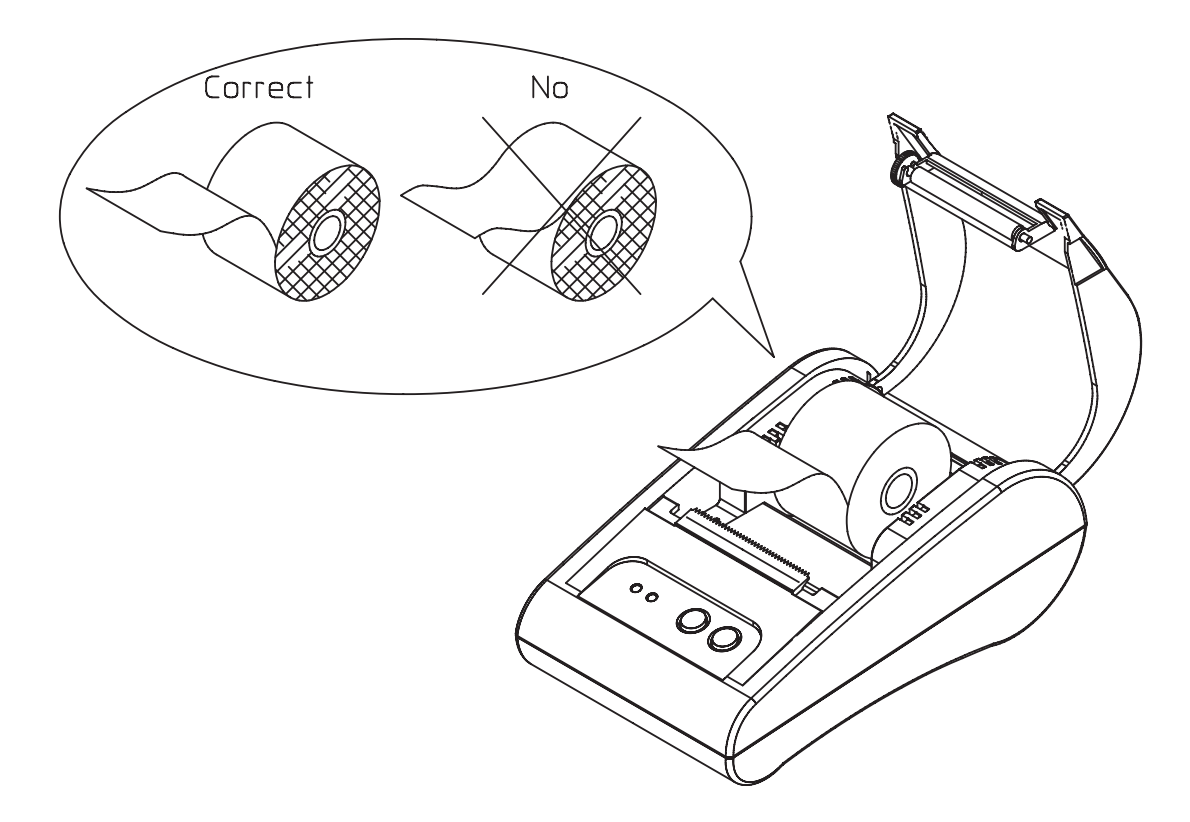

4-3 Pull out the paper roll until the paper comes out from the top of the printer. Then close the printer cover.

4-4 Turn on the Printer.

## 5. Self Test

5-1 Self-test printing

#### \* Starting the self test

To start printing the self-test on a paper roll, hold down the PAPER FEED button and turn on the printer with the cover closed. The self-test prints the current printer settings, which provide the following information :

- control software version
- dip switch state
- \* Standby state

After printing the current printer status, the printer prints the message "Please press the FEED BUTTON.". The LED indicator blinks and the printer enter the test printing standby state. Press the FEED BUTTON to start test printing.

#### 5-2 Ending the self-test

After a number of lines are printed, the printer indicates the end of the self-test by printing " \*\* TEST COMPLETED \*\* ". If the self-test is not completed, then you must reboot your printer.

## 6. Hexadecimal Dumping

This feature allows experienced users to see exactly what data is coming to the printer. This can be useful in finding software problems. When you turn on the hexadecimal dump function, the printer prints all commands and data in hexadecimal format along with a guide section to help you find specific commands.

To use the hexadecimal dump function, follow these steps:

6-1 After you make sure that the printer is off. Close the cover.

6-2 Turn on the printer, while holding down the FEED button and ONLINE button.

- 6-3 Then the printer enters the hexadecimal dump mode.
- 6-4 Run any software program that sends data to the printer. The printer will print all the codes it receives in a two-column format. The first column contains the hexadecimal codes and the second column gives the ASCII characters that corresponds to the codes.

| 1B | 21 | 00 | 1B | 26 | 02 | 40 | 40 | . ! & . @ @ |
|----|----|----|----|----|----|----|----|-------------|
| 1B | 25 | 01 | 1B | 63 | 34 | 00 | 1B | . % c4      |
| 41 | 42 | 43 | 44 | 45 | 46 | 47 | 48 | ABCDEFGH    |

- A period (.) is printed for each code that has no ASCII equivalent.

- During the hex dumping, any commands other than DEL EOT and DLE ENQ do not function.

6-5 When the printing finishes, turn off the printer.

6-6 Turn on the printer and then the hexadecimal mode is off.

## 7. Specification

| Printing method          | Thermal line printing             |                         |  |  |  |  |
|--------------------------|-----------------------------------|-------------------------|--|--|--|--|
| Dot density              | 203 x 203 Dpi (8 dot/mm)          |                         |  |  |  |  |
| Printing width           | 48mm                              |                         |  |  |  |  |
| Paper width              | 58.0±0.5mm                        |                         |  |  |  |  |
| Characters per line      | 32 (Font A) (12x24),              | 42 (Font B) (9x24)      |  |  |  |  |
|                          | Approximately 1.97                | inches / sec            |  |  |  |  |
| Printing Speed           | 50 n                              | nm/sec                  |  |  |  |  |
|                          | at 25℃/printing duty              | 12.5%                   |  |  |  |  |
|                          | Paper thickness : 0.062 ~ 0.075mm |                         |  |  |  |  |
|                          | Roll size : Ø60mm                 |                         |  |  |  |  |
| Paper                    | Roll spool diameter               |                         |  |  |  |  |
|                          | - Inside : Ø12mm (0.47")          |                         |  |  |  |  |
|                          | - Outside : Ø18mm (0.71")         |                         |  |  |  |  |
| Receive buffer size      | 15K bytes                         |                         |  |  |  |  |
| SMPS Supply voltage      | 100~240 VAC                       |                         |  |  |  |  |
|                          | Tomporatura                       | 5 ~ 40 ℃ (operating)    |  |  |  |  |
| Environmental conditions | Temperature                       | -10 ~ 50 ℃ (storage)    |  |  |  |  |
|                          | Humidity                          | 30 ~ 80% RH (operating) |  |  |  |  |
|                          |                                   | 10 ~ 90% RH (storage)   |  |  |  |  |
| MORE                     | Mechanical                        | 30,000,000 line         |  |  |  |  |
|                          | Head                              | 100km                   |  |  |  |  |
| 1                        | 1                                 |                         |  |  |  |  |